# MM-Tally固件升级指南

# MM-Tally发布记录

| 发布日期     | 固件版本      | 更新内容                         |
|----------|-----------|------------------------------|
| 2024/9/4 | V4.0.0.10 | ● 对于ATEM Mini部分型号不兼容问题<br>解决 |

#### 注意事项

- 升级过程中请勿断开电源
- 升级可能导致出现未知错误,请避免在有使用需求的时候进行升级

### MM-Tally升级操作步骤

- 1. 前往官网下载固件包。
- 2. 准备一跟USB转Type-c的数据线,请使用具有数据传输功能的线材
- 3. USB端连接电脑USB口, Type-c端连接Tally主站后的Type-c口
- 4. 连接好后进入电脑的文件管理界面, 电脑会将Tally主机识别成一个U盘
- 5. 将解压后得到的ota文件拖入该U盘
- 6. 系统自动识别并完成升级

### 升级图示

### 1、固件包下载

下载固件包然后解压,找到后缀为.ota的文件

| 剪贴板组织       |           |                            | 新建            | 打开          | 选择 |          |   |   |
|-------------|-----------|----------------------------|---------------|-------------|----|----------|---|---|
| ・ 📙 > 此电脑 > | > Data ([ | ):) > 升级压缩包 > 5005 > N     | OMA_V4.0.0.10 |             |    |          | ~ | Ö |
| ·           | ^ 名和      | л<br>х                     | 修改日期          | 类型          |    | 大小       |   |   |
|             |           | HLD_15_FP_H100_S4.0.0.10.o | ta 2024/9/2 2 | 20:01 OTA 3 | 之件 | 9,900 KB |   |   |
| ,           |           |                            |               |             |    |          |   |   |
|             |           |                            |               |             |    |          |   |   |
|             |           |                            |               |             |    |          |   |   |
|             |           |                            |               |             |    |          |   |   |
|             |           |                            |               |             |    |          |   |   |

# 2、电脑连接Tally主机

使用USB线连接电脑和Tally主机,USB端连接电脑USB口,Type-c端连接Tally主站后的Type-c口

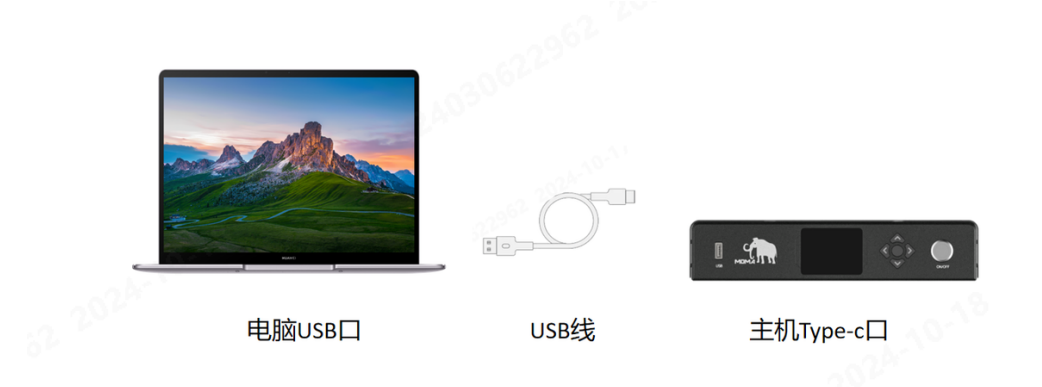

# 3、文件加入U盘

将解压后得到的ota文件拖入该U盘

| <ul> <li>↓</li> <li>↓</li></ul> | 共享 查                 | f<br>图 驱动             | ter U 盘<br>路工具                                                     | t (E:)          |                                                                                         |          |                     |                  |   |          |     | (0             |     | ×<br>^ (? |
|----------------------------------------------------------------------------------------------------|----------------------|-----------------------|--------------------------------------------------------------------|-----------------|-----------------------------------------------------------------------------------------|----------|---------------------|------------------|---|----------|-----|----------------|-----|-----------|
| ▶<br>■ 定到 复制<br>快速访问                                                                                                    | <ul> <li>□</li></ul> | 轻<br>速方式 <sup>移</sup> | (1)<br>(1)<br>(1)<br>(1)<br>(1)<br>(1)<br>(1)<br>(1)<br>(1)<br>(1) | ★ ■<br>删除 重命名   | <ul> <li>「日新建」</li> <li>「日新建」</li> <li>「日報報報報報報報報報報報報報報報報報報報報報報報報報報報報報報報報報報報報</li></ul> |          | Ⅰ↓打开 - □ 编辑 Ⅰ↓ 万史记录 | 全部选择 会部取消 ● 反向选择 |   |          |     |                |     |           |
|                                                                                                    | 剪贴板                  |                       | 组织                                                                 | R               | 新建                                                                                      |          | 打开                  | 选择               |   |          |     |                |     |           |
| ← → • ↑                                                                                                    |                      | > U盘(E:)              |                                                                    |                 |                                                                                         |          |                     |                  |   |          | ~ Ö | 在 U 盘 (E:) 中搜索 | IGE | Q         |
| .62.20                                                                                                    |                      | <b>^</b> 名称           |                                                                    | ^               |                                                                                         | 修改日期     |                     | 类型               | 大 |          |     |                |     |           |
| <ul> <li>★ 快速访问</li> <li>◆ OneDrive</li> <li>◆ WPS云盘</li> <li>◆ 此电脑</li> <li>③ 3D 对象</li> <li>■ 视频</li> <li>■ 図片</li> <li>■ 文档</li> <li>◆ 下载</li> <li>◆ 首乐</li> <li>■ 桌面</li> </ul>                                                                                                    |                      | L+                    | ILD_15_FP_H1                                                       | 00_\$4.0.0.10.o | ta<br>KO2KO3OKR                                                                         | 2024/9/2 | 20:01               | OTA 文件           |   | 9,900 KB |     |                |     |           |
| <ul> <li>本地磁盘</li> <li>Data (D:)</li> <li>U盘 (E:)</li> <li>U盘 (E:)</li> </ul>                                                                                                    | ; (C:)<br>)          |                       |                                                                    |                 |                                                                                         |          |                     |                  |   |          |     |                |     |           |
| - 1 个项目                                                                                                    |                      | ~                     |                                                                    |                 |                                                                                         |          |                     |                  |   |          |     |                |     |           |

# 4、等待升级完成

无需操作,主站自动检测升级,等待升级完成即可

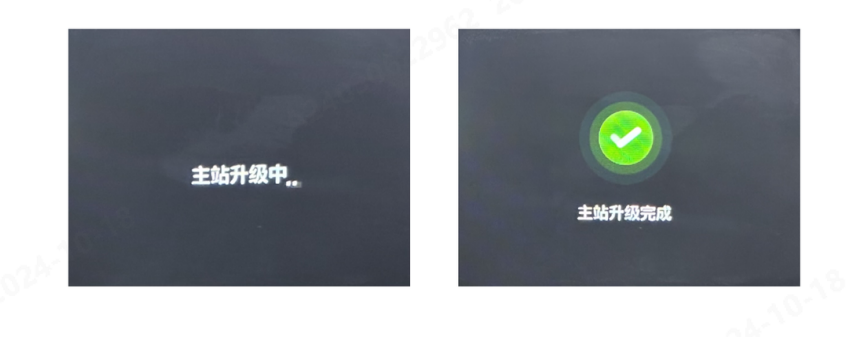

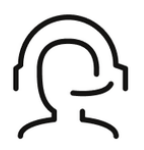

热线服务

周一至周五 09:30 - 18:30 +86 4006662100

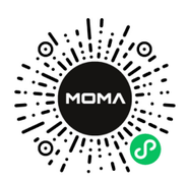

## 猛玛在线技术支持

周一至周五 09:30 - 18:30

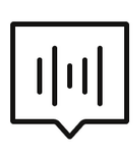

# FAQ常见问题

moma-faq.com